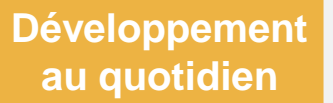

#### Comment : créer un plan de développement

Créer et gérer des actions sur votre plan de développement est une étape importante de votre développement professionnel. Ce guide vous montre comment :

- Créer une action de développement
- Modifier une action de développement

Ce guide vous montre comment :

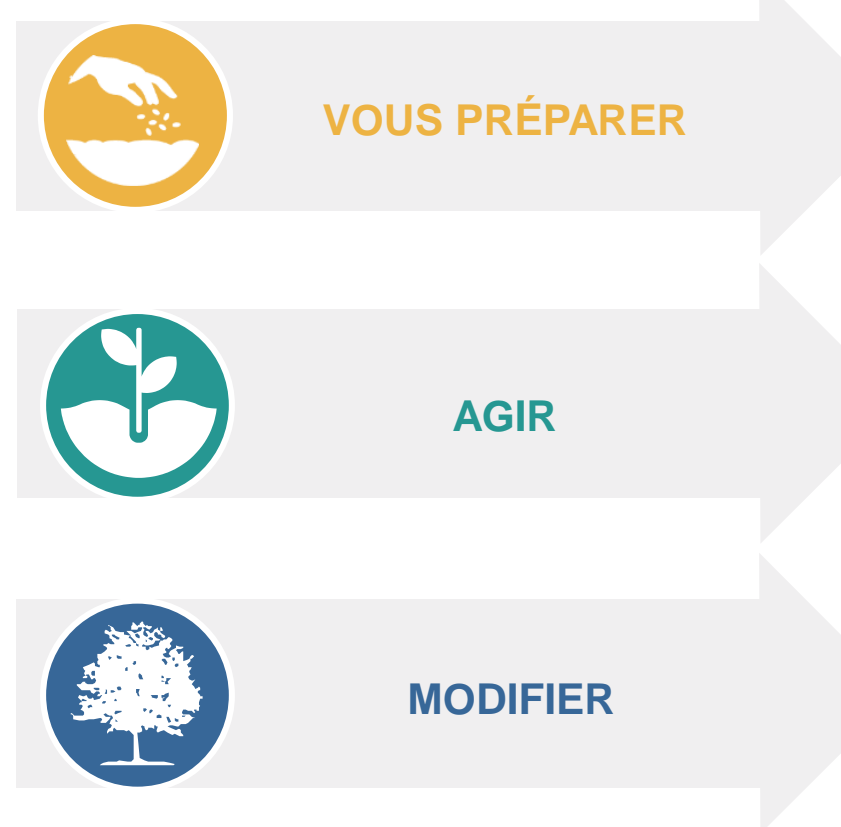

## Prérequis :

- Examinez vos aspirations personnelles et professionnelles, les axes de développement et la façon de les atteindre.
- ✓ Abordez et développez vos priorités, actions et plans avec votre manager.
- Configurez de manière proactive des discussions régulières avec votre manager pour passer en revue votre plan et obtenir de l'aide pour vous aider à atteindre vos objectifs de développement.
- Passez en revue vos objectifs de performances, ainsi que vos historiques de performances et de développement, lorsque vous pensez à vos actions de développement.
- N'oubliez pas de consulter les conseils disponibles dans HRDirect pour une assistance supplémentaire lors de la création de votre plan de développement.

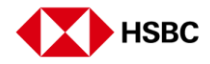

### Développement au quotidien

### Comment : créer un plan de développement

Créer et gérer des actions sur votre plan de développement est une étape importante de votre développement professionnel. Ce guide vous montre comment :

- Créer une action de développement
- Modifier une action de développement

# Étape par étape :

- 1. Dans le menu « Services », sélectionnez « Carrière »
- Dans « Développement au quotidien », sélectionnez « Modifier / Gérer »
- 3. Cliquez sur « Créer».
- Remplissez chacune des sections relatives à l'action de développement, le cas échéant :
  - Catégorie : sélectionnez
     « Spécifique au poste »,
     « Leadership et efficacité professionnelle » ou « Généralités ».
  - Élément d'action : saisissez un titre, par exemple, « Améliorer la planification/compétences décisionnelles »
  - Description : saisissez les détails
  - de l'élément d'action. Soyez aussi précis que possible.
  - Date de début : saisissez une date de départ pour l'élément d'action.
  - Echéance : saisissez un date cible pour terminer l'élément d'action.
  - Statut : sélectionnez «Non commencé» « En bonne voie », « En retard », « Terminé », « Reporté » ou « Annulé ».
  - Aligné sur : sélectionnez « Formation pratique », « Apprentissage auprès des autres » ou « Formation formelle /apprentissage-».
  - Commentaires : saisissez toutes les informations supplémentaires, le cas échéant.
- 5. Cliquez sur « Enregistrer et Fermer ».

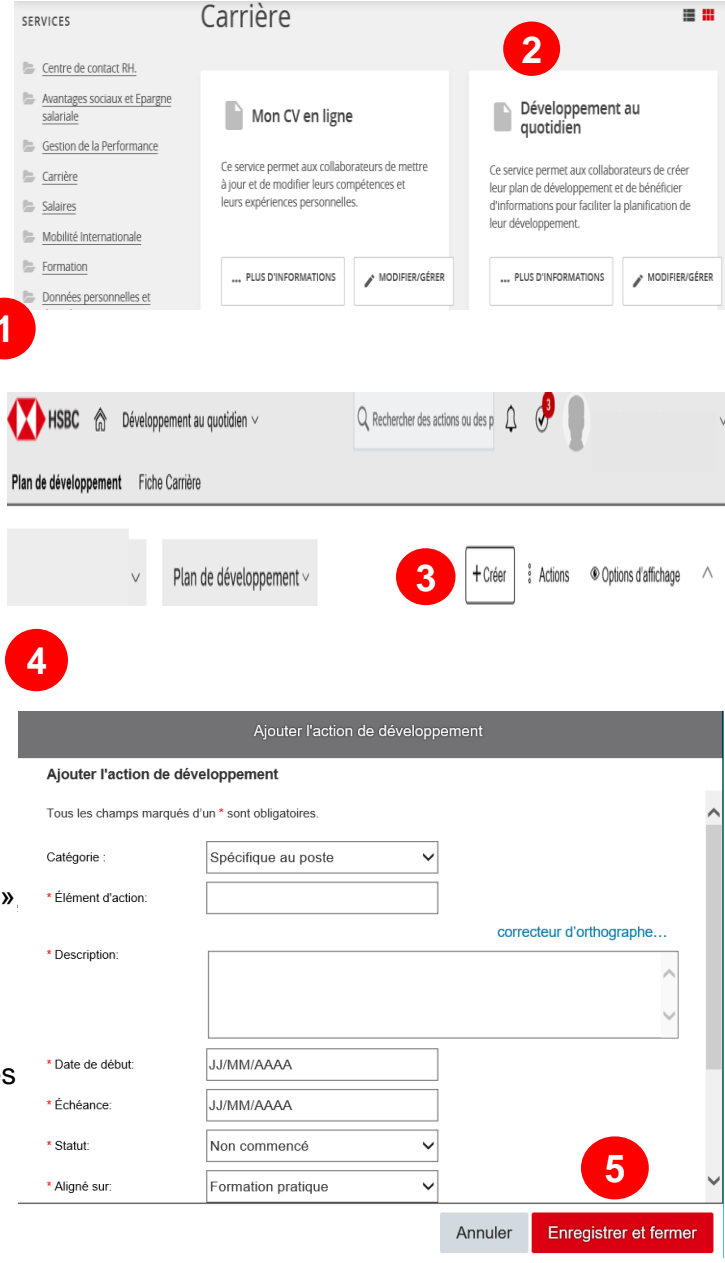

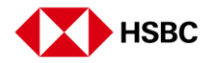

### Développement au quotidien

# 9.70

## Comment : modifier un plan de développement

Vous devez revoir régulièrement votre plan et vos actions de développement avec votre manager pour qu'ils soient à jour. Pour mettre à jour ou supprimer vos actions de développement existantes via HRDirect, suivez les étapes ci-dessous.

# Étape par étape :

- 1. Dans le menu « Services », sélectionnez « Carrière »
- Dans « Développement au quotidien », sélectionnez « Modifier / Gérer »
- Cliquez directement sur le lien « Modifier » ou sur « Action » en regard de l'action de développement que vous souhaitez modifier/effacer. Les options suivantes s'affichent :
  - Apporter des modifications en cliquant sur Modifier l'action de développement.
  - Rendez les actions visibles sur votre profil Talent en cliquant sur Ajouter une action de développement au profit de talent.
  - Affichez une vue détaillée de votre plan de développement en cliquant sur Voir le détail de l'action de développement.
  - Créez un événement de calendrier Outlook en fonction de la date d'échéance du plan développement en cliquant sur Ajouter une action de développement à Outlook.
  - Supprimez l'action de développement.
  - Vous pouvez ajouter une activité d'apprentissage à votre plan de développement en cliquant sur le lien
     + Ajouter une nouvelle activité de formation. Ensuite, parcourez le catalogue de cours pour trouver l'activité d'apprentissage appropriée. Vous pouvez aussi ajouter une nouvelle activité de formation.

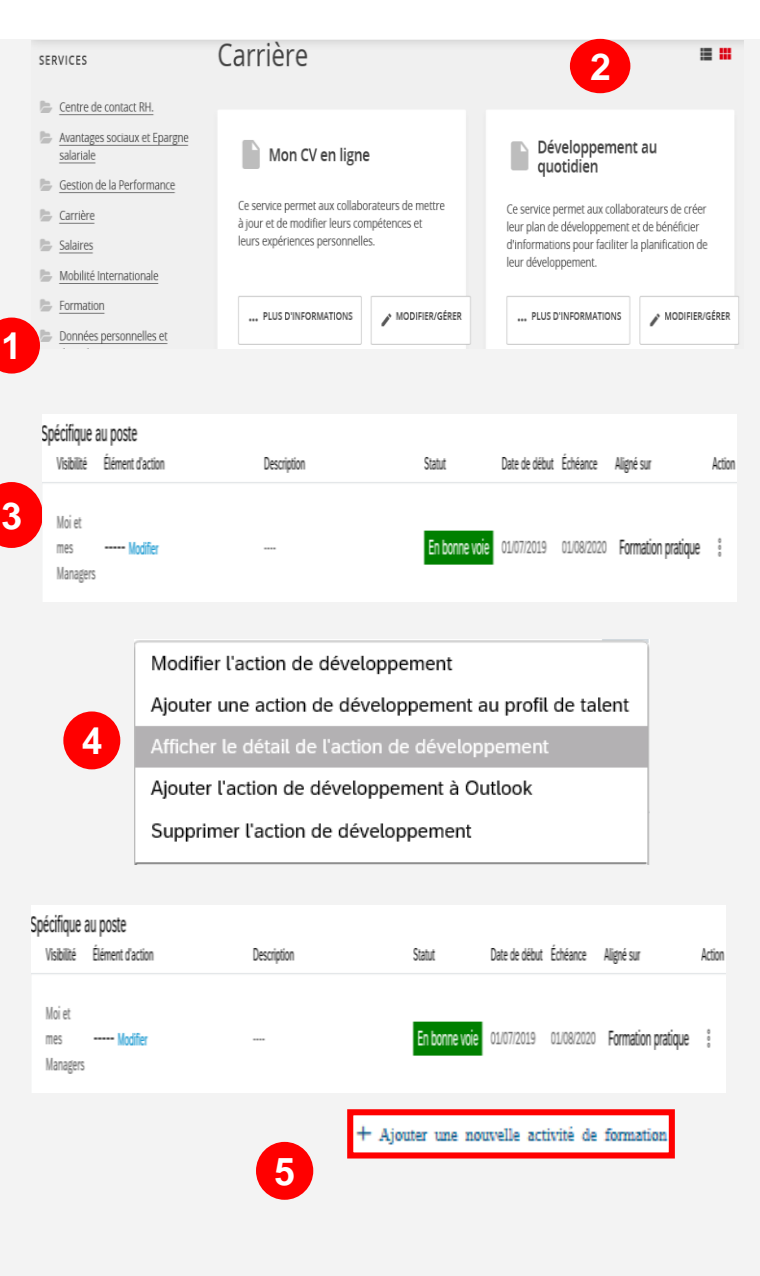

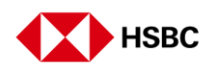

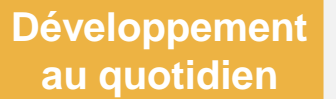

### Comment : modifier un plan de développement

Vous devez revoir régulièrement votre plan et vos actions de développement avec votre manager pour qu'il soit à jour. Pour mettre à jour ou supprimer vos actions de développement existantes via HRDirect, suivez les étapes ci-dessous.

## Étape par étape :

- Gérez les informations que vous souhaitez voir s'afficher dans votre plan à l'aide de l'icône d'affichage.
- Si nécessaire, vous pouvez enregistrer au format PDF et/ou imprimer votre plan de développement. En cliquant sur « Actions ».

|                                                                                                    | ~                   | Plan de développement ~                         | + Créer                                                | # Actions    | Options d'affichage | 1         |
|----------------------------------------------------------------------------------------------------|---------------------|-------------------------------------------------|--------------------------------------------------------|--------------|---------------------|-----------|
|                                                                                                    |                     |                                                 |                                                        | ✓ Alertes    |                     | 1         |
|                                                                                                    |                     |                                                 |                                                        | Visibilité   |                     |           |
| <ul> <li>Introduction</li> </ul>                                                                                                    |                     |                                                 |                                                        | V Descriptio | n                   |           |
|                                                                                                    |                     |                                                 | con natoatial at Patialista de ses ablactifs de cavilà | Statut       | t                   |           |
| unez HSBC nous voluions que chaque salane se serie soutenu dans la realisation de son potentiel et l'atteinte de ses objectifs de carner.                                                                               |                     |                                                 |                                                        |              | ébut                | iinsi     |
| Le <u>Guide du plan de développement</u> propose un cadre et des suggestions sur la manière dont vous pouvez travailler à votre développer<br>University et à des formations en lien avec vos actions de développement. |                     |                                                 |                                                        |              |                     | <u>3C</u> |
| Pour créer votre Plan de développement, ajoutez vos actions de développement et attribuez leur une catégorie, une description, entrez c 🗸 Aligné sur                                                                    |                     |                                                 |                                                        |              |                     | Les       |
| actions de dévelo                                                                                                    | ppement seront visi | bies par vous et vos managers (romatormets et o | renuce) en support des entretiens de performance e     | Comment      | aires               |           |
|                                                                                                    |                     |                                                 |                                                        | =            |                     |           |

Remarque pour les collaborateurs IM/détachés/STA : l'authentification unique amène toujours les collaborateurs IM/détachés/STA sur le dossier d'accueil pour la planification du développement, indépendamment du type de mobilité. Les collaborateurs en affectation utilisent souvent leur option Affectation à domicile vs. Hôte. Ils peuvent ensuite basculer d'une option à l'autre via l'icône à côté de la zone de recherche de base pour choisir leur affectation sur place et créer le plan de développement.

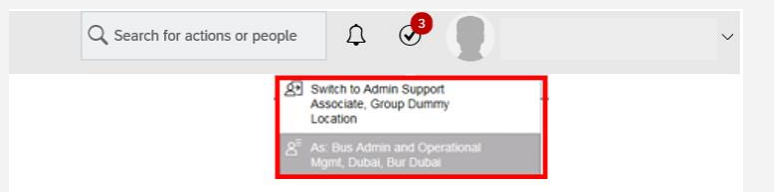

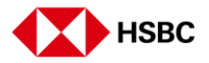